# Configurazione di più matrici TrustSec su ISE 2.2

# Sommario

Introduzione Prerequisiti Requisiti Componenti usati Premesse Matrici multiple Matrici DefCon **Configurazione** Esempio di rete Configurazioni 1. Configurazione di base dello switch per RADIUS/CTS 2. PAC CTS 3. Configurazione CTS su uno switch. 4. Configurazione CTS di base su ISE. 5. Matrici multiple e configurazione DefCon su ISE. 6. Classificazione SGT 7. Download criteri CTS Verifica Matrici multiple **Distribuzione DefCon** Risoluzione dei problemi preparazione PAC Download dati ambiente criteri CTS

# Introduzione

Questo documento descrive l'uso di più matrici TrustSec e matrici DefCon in Cisco Identity Services Engine (ISE) 2.2. Questa è una nuova funzione TrustSec introdotta in ISE 2.2 per migliorare la granularità nella rete.

# Prerequisiti

# Requisiti

Cisco raccomanda la conoscenza dei seguenti argomenti:

- Conoscenze base dei componenti Cisco TrustSec (CTS)
- Conoscenze base della configurazione CLI degli switch Catalyst

• Esperienza nella configurazione di Identity Services Engine (ISE)

## Componenti usati

Le informazioni fornite in questo documento si basano sulle seguenti versioni software e hardware:

- Identity Services Engine 2.2
- Cisco Catalyst Switch 3850 03.07.03.E
- Cisco Catalyst Switch 3750X 15.2(4)E1
- computer Windows 7

Le informazioni discusse in questo documento fanno riferimento a dispositivi usati in uno specifico ambiente di emulazione. Su tutti i dispositivi menzionati nel documento la configurazione è stata ripristinata ai valori predefiniti. Se la rete è operativa, valutare attentamente eventuali conseguenze derivanti dall'uso dei comandi.

# Premesse

Ad ISE 2.0 è possibile usare solo una matrice di produzione TrustSec per tutti i dispositivi di rete. ISE 2.1 ha aggiunto una funzione chiamata staging matrix che può essere utilizzata a scopo di test e implementazione. I criteri creati nella matrice di gestione temporanea vengono applicati solo ai dispositivi di rete utilizzati per i test. Gli altri dispositivi utilizzano ancora la matrice di produzione. Una volta confermato che la matrice di gestione temporanea funziona correttamente, è possibile spostarvi tutti gli altri dispositivi e trasformarla in una nuova matrice di produzione.

ISE 2.2 è dotato di due nuove funzioni TrustSec:

- 1. Matrici multiple: possibilità di assegnare matrici diverse ai dispositivi di rete
- 2. Matrice DefCon: questa matrice viene inviata a tutti i dispositivi di rete in una particolare situazione, attivata dall'amministratore

In ISE 2.2 è possibile utilizzare sia la funzione matrice singola che la funzione matrice produzione e allestimento.

## Matrici multiple

Per utilizzare più matrici, è necessario attivare questa opzione in **Centri di lavoro > TrustSec > Impostazioni > Impostazioni processo di lavoro**, come mostrato nell'immagine:

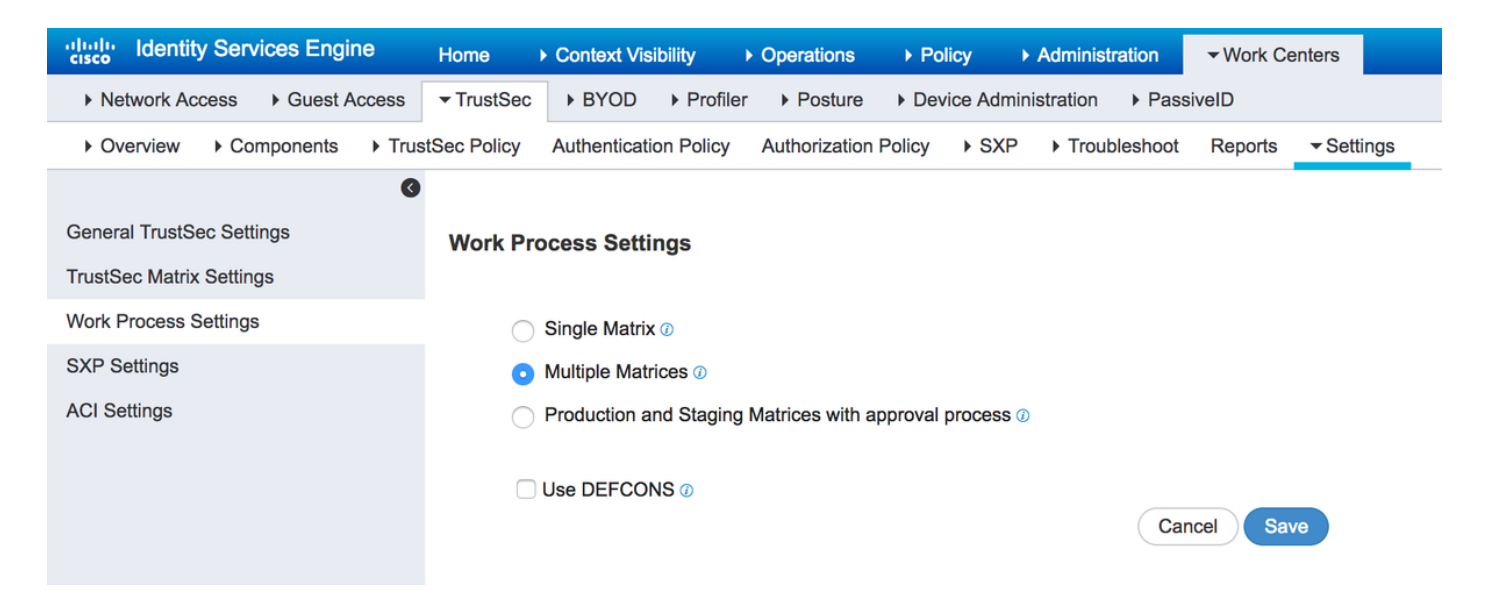

Una volta attivata questa opzione, è possibile creare nuove matrici e successivamente assegnare i dispositivi di rete alla matrice specifica.

## Matrici DefCon

Le matrici DefCon sono matrici speciali, pronte per essere distribuite in qualsiasi momento. Al momento della distribuzione, tutti i dispositivi di rete vengono automaticamente assegnati a questa matrice. ISE ricorda ancora l'ultima matrice di produzione per tutti i dispositivi di rete, quindi questa modifica può essere ripristinata in qualsiasi momento quando DefCon viene disattivato. È possibile definire fino a quattro diverse matrici DefCon:

- 1. DefCon1 Critica
- 2. DefCon2 Grave
- 3. DefCon3 Sostanziale
- 4. DefCon4 Sufficiente

Le matrici DefCon possono essere utilizzate in combinazione con tutte e tre le opzioni di processo di lavoro:

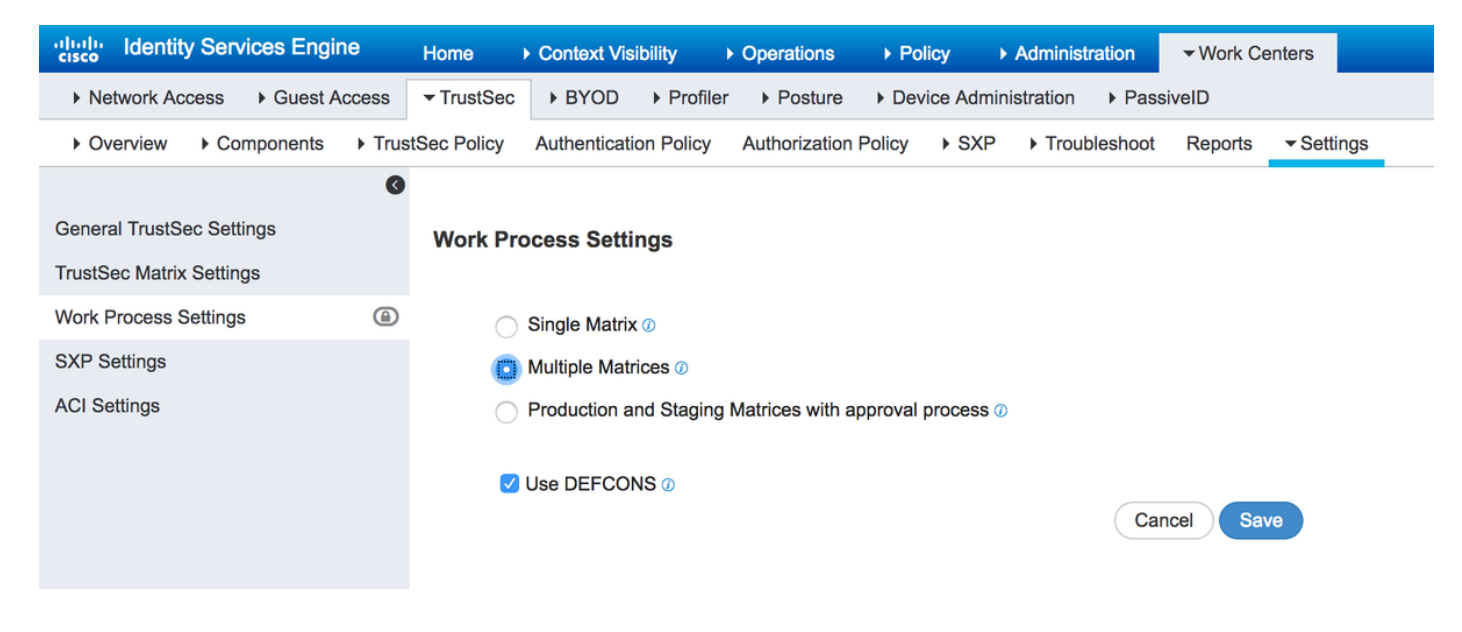

# Configurazione

## Esempio di rete

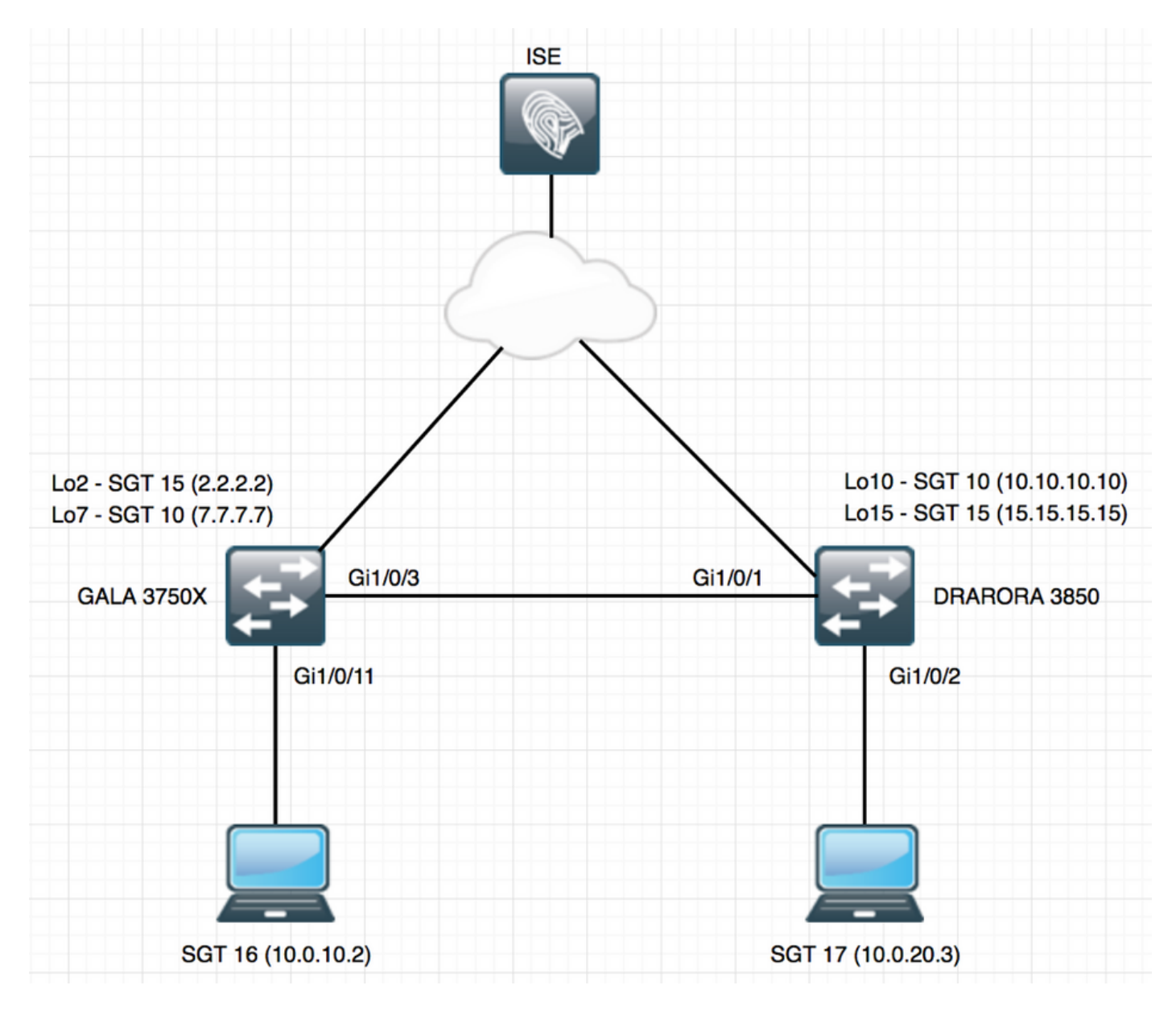

## Configurazioni

Per utilizzare più matrici, è necessario attivarle in Impostazioni processo di lavoro. In questo esempio, abilitare anche la matrice DefCon.

## 1. Configurazione di base dello switch per RADIUS/CTS

radius server ISE address ipv4 10.48.17.161 auth-port 1812 acct-port 1813 pac key cisco aaa group server radius ISE server name ISE ip radius source-interface FastEthernet0 ip radius source-interface FastEthernet0 aaa server radius dynamic-author client 10.48.17.161 server-key cisco aaa new-model aaa authentication dot1x default group ISE aaa accounting dot1x default start-stop group ISE

Per ottenere informazioni CTS, è necessario creare un elenco di autorizzazioni CTS:

cts authorization list LIST aaa authorization network LIST group ISE

## 2. PAC CTS

Per ricevere la PAC CTS (Protected Access Credentials) da ISE, è necessario configurare le stesse credenziali sullo switch e ISE in Configurazione Advanced TrustSec per il dispositivo di rete:

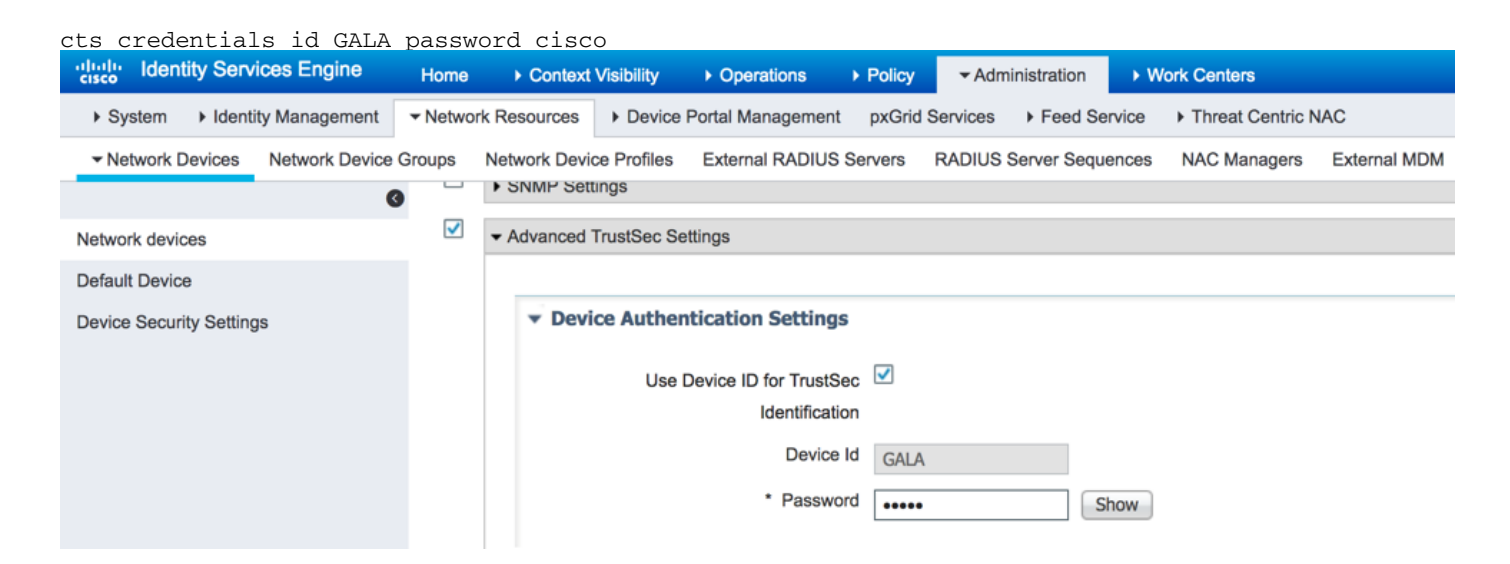

Una volta configurata questa opzione, uno switch può scaricare la PAC CTS. Una parte (PAC-Opaque) viene inviata come coppia AV in ogni richiesta RADIUS ad ISE, in modo che ISE possa verificare se la PAC per questo dispositivo di rete è ancora valida:

```
GALA#show cts pacs
AID: E6796CD7BBF2FA4111AD9FB4FEFB5A50
PAC-Info:
PAC-type = Cisco Trustsec
AID: E6796CD7BBF2FA4111AD9FB4FEFB5A50
I-ID: GALA
A-ID-Info: Identity Services Engine
Credential Lifetime: 17:05:50 CEST Apr 5 2017
PAC-Opaque:
000200B0003000100040010E6796CD7BBF2FA4111AD9FB4FEFB5A50000600940003010012FABE10F3DCBCB152C54FA5
BFE124CB00000013586BB31500093A809E11A93189C7BE6EBDFB8FDD15B9B7252EB741ADCA3B2ACC5FD923AEB7BDFE48
A3A771338926A1F48141AF091469EE4AFC8C3E92A510BA214A407A33F469282A780E8F50F17A271E92D1FEE1A29ED427
B985F9A0E00D6CDC934087716F4DEAF84AC11AA05F7587E898CA908463BDA9EC7E65D827
Refresh timer is set for 11y13w
```

## 3. Configurazione CTS su uno switch.

Una volta scaricata la PAC, lo switch può richiedere ulteriori informazioni CTS (dati di ambiente e policy):

#### GALA#cts refresh environment-data

```
GALA#show cts environment-data
CTS Environment Data
_____
Current state = COMPLETE
Last status = Successful
Local Device SGT:
 SGT tag = 0-06:Unknown
Server List Info:
Installed list: CTSServerList1-0001, 1 server(s):
 *Server: 10.48.17.161, port 1812, A-ID E6796CD7BBF2FA4111AD9FB4FEFB5A50
         Status = ALIVE
         auto-test = TRUE, keywrap-enable = FALSE, idle-time = 60 mins, deadtime = 20 secs
Multicast Group SGT Table:
Security Group Name Table:
   0-ce:Unknown
   2-ce:TrustSec_Devices
   3-ce:Network_Services
   4-ce:Employees
   5-ce:Contractors
    6-ce:Guests
   7-ce:Production_Users
   8-ce:Developers
   9-ce:Auditors
   10-ce:Point_of_Sale_Systems
   11-ce:Production_Servers
   12-ce:Development_Servers
   13-ce:Test_Servers
   14-ce:PCI_Servers
   15-ce:BYOD
   255-ce:Quarantined_Systems
Environment Data Lifetime = 86400 secs
Last update time = 07:48:41 CET Mon Jan 2 2006
Env-data expires in 0:23:56:02 (dd:hr:mm:sec)
Env-data refreshes in 0:23:56:02 (dd:hr:mm:sec)
Cache data applied
                            = NONE
State Machine is running
```

#### GALA#cts refresh policy

GALA#show cts role-based permissions RBACL Monitor All for Dynamic Policies : FALSE RBACL Monitor All for Configured Policies : FALSE Èpossibile che non vi siano criteri scaricati da ISE, il motivo è che l'imposizione CTS non è abilitata sullo switch:

cts role-based enforcement cts role-based enforcement vlan-list 1-4094

### GALA#show cts role-based permissions

IPv4 Role-based permissions default: Permit IP-00 RBACL Monitor All for Dynamic Policies : FALSE RBACL Monitor All for Configured Policies : FALSE

In entrambi gli output, è possibile visualizzare i valori predefiniti - SGT creati per impostazione predefinita (0, 2-15, 255) e il criterio **Consenti IP** predefinito.

### 4. Configurazione CTS di base su ISE.

Creare nuovi Security Group Tags (SGT) e alcune policy su ISE per poterli usare in seguito. Passare a **Centri di lavoro > TrustSec > Componenti > Gruppi di sicurezza**, fare clic su **Aggiungi** per creare un nuovo SGT:

| dentity Services Engine            | Home   Context Visibility   Operations   Policy   Administration   Work Centers                |
|------------------------------------|------------------------------------------------------------------------------------------------|
| Network Access     Guest Access    | TrustSec → BYOD → Profiler → Posture → Device Administration → PassiveID                       |
| Overview      Components      Trus | tSec Policy Authentication Policy Authorization Policy + SXP + Troubleshoot Reports + Settings |
| 0                                  | Security Groups List > VI AN10                                                                 |
| Security Groups                    |                                                                                                |
| IP SGT Static Mapping              | * Name                                                                                         |
| Security Group ACLs                | VLAN10                                                                                         |
| Network Devices                    | * Icon                                                                                         |
| Trustsec AAA Servers               |                                                                                                |
|                                    |                                                                                                |
|                                    |                                                                                                |
|                                    | Description                                                                                    |
|                                    |                                                                                                |
|                                    |                                                                                                |
|                                    |                                                                                                |
|                                    | Security Group Tag (Dec / Hex): 16/0010                                                        |
|                                    | Generation Id: 9                                                                               |
|                                    | Save Reset                                                                                     |

Per creare un elenco di controllo di accesso del gruppo di sicurezza (SGACL, Security Group Access Control List) per il filtro del traffico, scegliere **ACL del gruppo di sicurezza**, come mostrato nell'immagine:

| dentity Services Engine                                                                                    | Home  → Context Visibility  → Operations  → Policy  → Administration                           | 2                |
|----------------------------------------------------------------------------------------------------|------------------------------------------------------------------------------------------------|------------------|
| Network Access     Guest Access                                                                            |                                                                                                |                  |
| Overview      Components      True                                                                         | tSec Policy Authentication Policy Authorization Policy > SXP > Troubleshoot Reports > Settings |                  |
| Security Groups<br>IP SGT Static Mapping<br>Security Group ACLs<br>Network Devices<br>Trustsec AAA Servers | Security Groups ACLs List > denyICMP Security Group ACLs  Name denyICMP Description            | Generation ID: 1 |
|                                                                                                    | IP Version 💿 IPv4 🔿 IPv6 🔿 Agnostic                                                            |                  |
|                                                                                                    | - Security Group ACL content deny icmp                                                         |                  |
|                                                                                                    | Save Reset                                                                                     |                  |

Analogamente, è possibile creare altri SGT e SGACL. Una volta creati i SGT e i SGACL, è possibile collegarli nei criteri CTS, per fare ciò passare a **Centri di lavoro > TrustSec > TustSec** 

**Policy > Egress Policy > Source Tree**, come mostrato nell'immagine:

| dentity Services Engine         | Home                                | erations   Policy  Administr     | ation - Work Centers       |
|---------------------------------|-------------------------------------|----------------------------------|----------------------------|
| Network Access     Guest Access | TrustSec → BYOD → Profiler          | Posture                          | PassiveID                  |
| ► Overview ► Components ▼ Trust | Sec Policy Authentication Policy Au | thorization Policy + SXP + Troub | leshoot Reports > Settings |
| G                               |                                     |                                  |                            |
| ✓ Egress Policy                 |                                     |                                  |                            |
| Matrices List                   | ForGALA Source Tree                 | <b>v</b>                         |                            |
| Matrix                          | / Edit 🕂 Add 🔀 Clear Mapping 👻      | 🙀 Configure 👻 📀 Push 💿 Mon       | itor All - Off             |
| Source Tree                     | Source Security Group               | ▲<br>(A0(                        |                            |
| Destination Tree                | □ ▼ VLAN20 (17/0011)                |                                  |                            |
| Network Device Authorization    | Source Inner Table                  |                                  |                            |
|                                 | Status                              | Destination Security Group       | Security Group ACLs        |
|                                 | 🗌 🛃 Enabled                         | VLAN10                           | denyIP                     |
|                                 |                                     |                                  |                            |
|                                 |                                     |                                  |                            |
|                                 |                                     |                                  |                            |
|                                 |                                     |                                  |                            |
|                                 |                                     |                                  |                            |

## 5. Matrici multiple e configurazione DefCon su ISE.

In questo esempio sono stati configurati i criteri per la matrice **ForGALA**. Per passare da una matrice all'altra, è possibile utilizzare il menu a discesa. Per abilitare più matrici, passare a **Centri di lavoro > TrustSec > Impostazioni > Impostazioni processo di lavoro** e abilitare Matrici multiple e matrici DefCon, come mostrato nell'immagine:

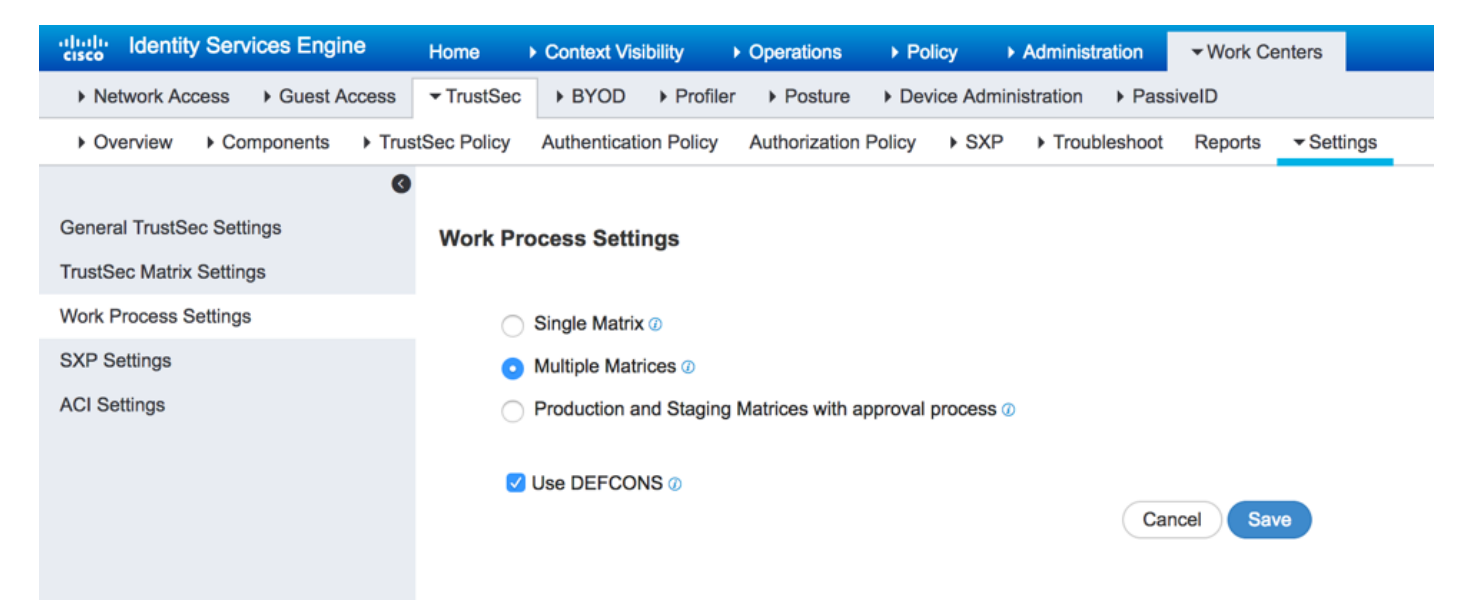

Quando questa opzione è attivata, è disponibile una matrice di produzione predefinita, sebbene sia possibile creare altre matrici. Passare a **Centri di lavoro > TrustSec > Criteri TrustSec > Criteri in uscita > Elenco matrici** e fare clic su **Aggiungi**:

## Add Matrix

| Name *           | forGALA       |
|------------------|---------------|
| Description      |               |
| Copy policy from | •             |
|                  | Cancel Submit |

Esiste un'opzione per copiare i criteri che dovrebbero diventare parte del nuovo criterio dalla matrice già esistente. Creare due matrici: una per lo switch 3750X e un'altra per lo switch 3850. Una volta create le matrici, è necessario assegnare i dispositivi di rete a tali matrici, poiché per impostazione predefinita tutti i dispositivi di accesso alla rete abilitati per TrustSec vengono assegnati alla matrice Produzione.

| dentity Services Engine            | Home → Context Visibility → Operations → Policy → Administration ▼Work Centers                 | 2              | License Warning 🔺 |
|------------------------------------|------------------------------------------------------------------------------------------------|----------------|-------------------|
| Network Access     Guest Access    | ▼TrustSec → BYOD → Profiler → Posture → Device Administration → PassiveID                      |                |                   |
| Overview      Components      Trus | tSec Policy Authentication Policy Authorization Policy + SXP + Troubleshoot Reports + Settings |                |                   |
| 0                                  | Materiana Lint                                                                                 |                |                   |
| ✓ Egress Policy                    | Matrices List                                                                                  |                |                   |
| Matrices List                      | Matrices                                                                                       |                |                   |
| Matrix                             |                                                                                                |                |                   |
| Source Tree                        | 🕄 Refresh 🕂 Add Duplicate 🛍 Trash 🕶 🗭 Edit 🛓 Assign NADs                                       |                |                   |
| Destination Tree                   | Matrix Name     Description                                                                    | Number of NADS | Last Modified     |
| Network Device Authorization       | Production                                                                                     | 2              |                   |
|                                    | forDRARORA                                                                                     | 0              | Jan 11 2017 18:02 |
|                                    | forGALA                                                                                        | 0              | Jan 11 2017 18:00 |
|                                    | forGALA                                                                                        | 0              | Jan 11 2017 18:00 |

Per assegnare NAD, fare clic su **Assegna NADs** in Elenco matrici, selezionare la periferica alla quale si desidera assegnare la matrice e scegliere la matrice creata dal menu a discesa e fare clic su **Assegna**, come mostrato nell'immagine:

| Select network devices. (F | ilters may be used) |                        | Rous/Page g                  | 1 8/1        |
|----------------------------|---------------------|------------------------|------------------------------|--------------|
| C Refresh                  |                     |                        |                              | Ţ Filter - ↔ |
| Name                       | IP                  | Location               | Туре                         | Matrix       |
| × Name                     | IP                  | Location               | Туре                         |              |
| ORARORA                    | 10.48.72.108/32     | Location#All Locations | Device Type#All Device Types | Production   |
| GALA                       | 10.48.72.156/32     | Location#All Locations | Device Type#All Device Types | Production   |
| 2 Assign these to a matrix | Select a matrix     |                        |                              | Close Assig  |
| _                          |                     |                        |                              |              |

 $\times$ 

Lo stesso può essere fatto per altri dispositivi, quindi fare clic sul pulsante Assegna:

| 1 Selec | n Network Dev<br>Select network devices.<br>cted | (Filters may be | used)           |                        | Rows/Page 2 V H 4 1          | © /1 ▶ ► Go 2 Total Rows | × |
|---------|--------------------------------------------------|-----------------|-----------------|------------------------|------------------------------|--------------------------|---|
| C R     | Refresh                                          |                 |                 |                        |                              | T Filter - 🗘 -           |   |
|         | Name                                             |                 | IP              | Location               | Туре                         | Matrix                   |   |
| ×       | Name                                             |                 | IP              | Location               | Туре                         | •                        |   |
|         | DRARORA                                          |                 | 10.48.72.108/32 | Location#All Locations | Device Type#All Device Types | forDRARORA               |   |
|         | GALA                                             |                 | 10.48.72.156/32 | Location#All Locations | Device Type#All Device Types | Production               |   |
| 2       | Assign these to a matrix                         | Production      | atrix           |                        |                              | Close & Send Assign      | n |
|         | DE                                               | forGALA         |                 | n O Activate           | Activated By                 | Color                    |   |

Dopo aver eseguito tutte le modifiche, fare clic su **Close&Send** per inviare tutti gli aggiornamenti ai dispositivi e aggiornare le policy CTS in modo da scaricarne di nuove. Analogamente, creare una matrice DefCon, che è possibile copiare da matrici esistenti:

| Add DEFCON       |                      | × |
|------------------|----------------------|---|
| DEFCON Level     |                      |   |
|                  | DEFCON2(Severe)      |   |
| Description      | DEFCON3(Substantial) |   |
|                  | DEFCON4(Moderate)    | Í |
| Copy policy from |                      | • |

## Cancel Submit

## Le politiche finali sono:

| dentity Services Engine           | Home   Context Visibility   Operations   Policy   Administ           | ation Vork Centers         | 2) License Warning 🔺 🔍 🐵 🌣 |
|-----------------------------------|----------------------------------------------------------------------|----------------------------|----------------------------|
| Network Access     Guest Access   | TrustSec → BYOD → Profiler → Posture → Device Administration         | PassiveID                  |                            |
| Overview      Components      Tru | tSec Policy Authentication Policy Authorization Policy + SXP + Trout | leshoot Reports > Settings |                            |
| G                                 | Matrices List                                                        |                            |                            |
| ✓ Egress Policy                   |                                                                      |                            |                            |
| Matrices List                     | Matrices                                                             |                            |                            |
| Matrix                            |                                                                      |                            |                            |
| Source Tree                       | C Refresh 🕂 Add Duplicate 🔳 Trash 🕶 C Edit 🚽                         | Assign NADs                | Y Filter - Q -             |
| Destination Tree                  | Matrix Name     Description                                          | Number of NADS             | Last Modified              |
| Network Device Authorization      | Production                                                           | 0                          |                            |
|                                   | forDRARORA                                                           | 1                          | Jan 11 2017 18:02          |
|                                   | forGALA                                                              | 1                          | Jan 11 2017 18:00          |
|                                   |                                                                      |                            |                            |
|                                   |                                                                      |                            |                            |
|                                   | DEFCONS                                                              |                            |                            |
|                                   | 0 Selected ♂ Refresh + Add                                           | ivate                      | ٥-                         |
|                                   | DEFCON Matrix Description                                            | Last Modified Activated By | Color                      |
|                                   | DEFCON1_CRITICAL                                                     | Jan 4 2017 15:42           |                            |

## 6. Classificazione SGT

Esistono due opzioni per le assegnazioni ai client (creazione di mapping IP-SGT):

- static con tag sgt indirizzo\_IP basato su ruolo cts
- dinamico tramite autenticazione dot1x (il tag viene assegnato in seguito all'autenticazione riuscita)

Utilizzare entrambe le opzioni: due computer Windows ottengono il tag SGT tramite l'autenticazione dot1x e le interfacce di loopback con il tag SGT statico. Per distribuire il mapping dinamico, creare i criteri di autorizzazione per i client finali:

| cisco                                        | Identity                                                                                                    | Services Engine  | Hon       | ne ⊧C   | Context Visibility | <ul> <li>Operations</li> </ul> | ✓ Policy       | Administration | Work Centers |                         |
|----------------------------------------------|----------------------------------------------------------------------------------------------------|------------------|-----------|---------|--------------------|--------------------------------|----------------|----------------|--------------|-------------------------|
| Auther                                       | ntication                                                                                                    | Authorization    | Profiling | Posture | Client Provisionin | ng I Policy Ele                | ements         |                |              |                         |
| Author<br>Define th<br>For Polic<br>First Ma | Authorization Policy         Define the Authorization Policy by configuring rules based on identity groups and/or other conditions. Drag and drop rules to change the order.         For Policy Export go to Administration > System > Backup & Restore > Policy Export Page         First Matched Rule Applies |                  |           |         |                    |                                |                |                |              |                         |
| Exc<br>Stan                                  | Exceptions (0)  Standard                                                                                                    |                  |           |         |                    |                                |                |                |              |                         |
|                                              | Status                                                                                                    | Rule Name        |           |         | Conditions         | (identity groups a             | and other cond | litions)       | 1            | Permissions             |
|                                              | ~                                                                                                    | for VLAN 10 - GA | LA        |         | if Radius:Ca       | lling-Station-ID Ef            | NDS_WITH 5E    | 3:D9           | then         | PermitAccess AND VLAN10 |
| 1                                            | ~                                                                                                    | for VLAN 20 - DF | RARORA    |         | if Radius:Ca       | lling-Station-ID El            | NDS_WITH 36    | :88            | then         | PermitAccess AND VLAN20 |

Per creare un mapping IP-SGT statico, utilizzare i comandi (ad esempio per lo switch GALA):

```
interface Loopback7
ip address 7.7.7.7 255.255.255.0
interface Loopback2
ip address 2.2.2.2 255.255.255.0
```

cts role-based sgt-map 2.2.2.2 sgt 15 cts role-based sgt-map 7.7.7.7 sgt 10

Dopo l'autenticazione, il client raggiunge i criteri di autorizzazione con un tag SGT specifico, ottenendo il risultato seguente:

## GALA#show authentication sessions interface Gi1/0/11 details

```
Interface: GigabitEthernet1/0/11

MAC Address: 0050.5699.5bd9

IPv6 Address: Unknown

IPv4 Address: 10.0.10.2

User-Name: 00-50-56-99-5B-D9

Status: Authorized

Domain: DATA

Oper host mode: single-host

Oper control dir: both

Session timeout: N/A

Restart timeout: N/A

Common Session ID: 0A30489C00000120002330D

Acct Session ID: 0x0000008

Handle: 0xCE000001

Current Policy: POLICY_Gi1/0/11
```

```
Local Policies:

Service Template: DEFAULT_LINKSEC_POLICY_SHOULD_SECURE (priority 150)

Security Policy: Should Secure

Security Status: Link Unsecure

Server Policies:

SGT Value: 16

Method status list:

Method State

mab Authc Success
```

Èpossibile controllare tutti i mapping IP-SGT con il comando **show cts role-based sgt-map all**, in cui viene visualizzata l'origine di ogni mapping (LOCAL - tramite autenticazione dot1x, CLI - static assignment):

### GALA#**show cts role-based sgt-map all** Active IPv4-SGT Bindings Information

| IP Address | SGT      | Source |
|------------|----------|--------|
|            | ======== |        |
| 2.2.2.2    | 15       | CLI    |
| 7.7.7.7    | 10       | CLI    |
| 10.0.10.2  | 16       | LOCAL  |
|            |          |        |

IP-SGT Active Bindings Summary Total number of CLI bindings = 2 Total number of LOCAL bindings = 1 Total number of active bindings = 3

## 7. Download criteri CTS

Una volta che lo switch ha la PAC CTS e i dati dell'ambiente sono stati scaricati, può richiedere i criteri CTS. Lo switch non scarica tutte le policy, ma solo quelle necessarie - policy per il traffico destinato a tag SGT noti - in caso di switch GALA, richiede da ISE tali policy:

- criteri per il traffico verso SGT 15
- criteri per il traffico verso SGT 10
- criteri per il traffico verso SGT 16

L'output di tutte le regole per lo switch GALA:

GALA#**show cts role-based permissions** IPv4 Role-based permissions default: Permit IP-00 IPv4 Role-based permissions from group 10:Point\_of\_Sale\_Systems to group 15:BYOD: denyIP-20 IPv4 Role-based permissions from group 17:VLAN20 to group 16:VLAN10: denyIP-20 RBACL Monitor All for Dynamic Policies : FALSE RBACL Monitor All for Configured Policies : FALSE

## Switch ottiene le regole in due modi:

• II CTS viene aggiornato dallo switch stesso:

### GALA#cts refresh policy

| Pressione manuale da            | ISE:           |                         |                         |                |                         |
|---------------------------------|----------------|-------------------------|-------------------------|----------------|-------------------------|
| dentity Services Engine         | Home C         | ontext Visibility       | perations   Policy      | Administration | m Vork Centers          |
| Network Access     Guest Access | TrustSec       | BYOD Profiler           | Posture     Device Adv  | dministration  | PassiveID               |
| ♦ Overview ♦ Components ▼ Trust | tSec Policy Au | uthentication Policy Au | uthorization Policy > S | XP Troublesh   | noot Reports + Settings |
| G                               |                |                         |                         | 1              |                         |
| ✓ Egress Policy                 |                |                         |                         | /              |                         |
| Matrices List                   | ForGAL         | A Source Tree           | <b>v</b>                |                |                         |
| Matrix                          | 🥖 Edit 🕂 A     | dd 🗙 Clear Mapping 👻    | 🎬 Configure 👻 😜 F       | Push 💿 Monitor | All - Off               |
| Source Tree                     | Sour           | ce Security Group       | •                       |                |                         |
| Destination Tree                |                | 20 (17/0011)            | 00A)                    |                |                         |
| Network Device Authorization    |                | Source Inner Table      |                         |                |                         |
|                                 |                | Status                  | Destination Security Gr | oup Se         | ecurity Group ACLs      |
|                                 |                | 🗌 🗹 Enabled             | VLAN10                  | de             | enyIP                   |
|                                 |                |                         |                         |                |                         |
|                                 |                |                         |                         |                |                         |
|                                 |                |                         |                         |                |                         |
|                                 |                |                         |                         |                |                         |
|                                 |                |                         |                         |                |                         |

# Verifica

# Matrici multiple

I mapping SGT-IP finali e le policy CTS su entrambi gli switch per questo esempio:

## Interruttore GALA:

| GALA# <b>show cts role-based sgt-map all</b><br>Active IPv4-SGT Bindings Information             |                                                 |                                                     |  |  |  |  |
|--------------------------------------------------------------------------------------------------|-------------------------------------------------|-----------------------------------------------------|--|--|--|--|
| IP Address                                                                                       | SGT                                             | Source                                              |  |  |  |  |
| 2.2.2.2                                                                                          | 15                                              |                                                     |  |  |  |  |
| 7.7.7.7                                                                                          | 10                                              | CLI                                                 |  |  |  |  |
| 10.0.10.2                                                                                        | 16                                              | LOCAL                                               |  |  |  |  |
| IP-SGT Active Bindings<br>Total number of CLI<br>Total number of LOCAL<br>Total number of active | Summary<br>======<br>bindir<br>bindir<br>bindir | ngs = 2<br>ngs = 1<br>ngs = 3                       |  |  |  |  |
| GALA#show cts role-base                                                                          | d permis                                        | ssions                                              |  |  |  |  |
| IPv4 Role-based permiss                                                                          | ions def                                        | fault:                                              |  |  |  |  |
| Permit IP-00                                                                                     |                                                 |                                                     |  |  |  |  |
| IPv4 Role-based permiss                                                                          | ions fro                                        | om group 10:Point_of_Sale_Systems to group 15:BYOD: |  |  |  |  |
| denyIP-20                                                                                        |                                                 |                                                     |  |  |  |  |
| IPv4 Role-based permiss                                                                          | ions fro                                        | om group 17:VLAN20 to group 15:BYOD:                |  |  |  |  |
| permitIP-20                                                                                      |                                                 |                                                     |  |  |  |  |

IPv4 Role-based permissions from group 17:VLAN20 to group 16:VLAN10: permitIP-20 RBACL Monitor All for Dynamic Policies : FALSE RBACL Monitor All for Configured Policies : FALSE

```
GALA#show cts rbacl | s permitIP
name = permitIP-20
permit ip
```

## GALA#show cts rbacl | s deny

name = denyIP-20 deny ip

## Switch DRARORA:

## DRARORA#show cts role-based sgt-map all

Active IPv4-SGT Bindings Information

| IP  | Address   | SGT | Source |
|-----|-----------|-----|--------|
| === |           |     |        |
| 10  | .0.20.3   | 17  | LOCAL  |
| 10  | .10.10.10 | 10  | CLI    |
| 15  | .15.15.15 | 15  | CLI    |
|     |           |     |        |

IP-SGT Active Bindings Summary

Total number of CLI bindings = 2 Total number of LOCAL bindings = 1

# Total number of active bindings = 3

### DRARORA#show cts role-based permissions

IPv4 Role-based permissions default: Permit IP-00 IPv4 Role-based permissions from group 17:VLAN20 to group 10:Point\_of\_Sale\_Systems: permitIP-20 IPv4 Role-based permissions from group 10:Point\_of\_Sale\_Systems to group 15:BYOD: permitIP-20 IPv4 Role-based permissions from group 17:VLAN20 to group 15:BYOD: permitIP-20 IPv4 Role-based permissions from group 10:Point\_of\_Sale\_Systems to group 17:VLAN20: denyIP-20 IPv4 Role-based permissions from group 16:VLAN10 to group 17:VLAN20: permitIP-20 RBACL Monitor All for Dynamic Policies : FALSE RBACL Monitor All for Configured Policies : FALSE

Si noti che le policy per entrambi gli switch sono diverse (anche la stessa policy da 10 a 15 è diversa per gli switch GALA e DRARORA). Ciò significa che il traffico da SGT 10 a 15 è consentito su DRARORA, ma bloccato su GALA:

### DRARORA#ping 15.15.15.15 source Loopback 10

Type escape sequence to abort. Sending 5, 100-byte ICMP Echos to 15.15.15.15, timeout is 2 seconds: Packet sent with a source address of 10.10.10.10 !!!!! Success rate is 100 percent (5/5), round-trip min/avg/max = 1/1/1 ms

### GALA#ping 2.2.2.2 source Loopback 7

Type escape sequence to abort. Sending 5, 100-byte ICMP Echos to 2.2.2.2, timeout is 2 seconds: Packet sent with a source address of 7.7.7.7 Analogamente, da una finestra è possibile accedere a un'altra (SGT 17 -> SGT 16):

C:\Windows\system32\cmd.exe C:\Users\cisco> C:\Users\cisco> C:\Users\cisco> C:\Users\cisco> C:\Users\cisco>ipconfig . Windows IP Configuration Ethernet adapter Local Area Connection: Connection-specific DNS Suffix 2001:420:44ff:ff48:398c:b07c:78b0:81a2 fe80::398c:b07c:78b0:81a2%11 10.0.20.3 255.255.255.0 10.0.20.1 = - -Subnet Mask . . Default Gateway . -. ---Tunnel adapter isatap.{F0A1FA7C-FEE5-4D28-9007-2A2AC1AC2DF4}: : Media disconnected C:\Users\cisco>ping 10.0.10.2 Pinging 10.0.10.2 with 32 bytes of data: Reply from 10.0.10.2: bytes=32 time<1ms TTL=127 Reply from 10.0.10.2: bytes=32 time<1ms TTL=127 Reply from 10.0.10.2: bytes=32 time<1ms TTL=127 Reply from 10.0.10.2: bytes=32 time<1ms TTL=127 Ping statistics for 10.0.10.2: Packets: Sent = 4, Received = 4, Lost = 0 (0% loss), Approximate round trip times in milli-seconds: Minimum = Oms, Maximum = Oms, Average = Oms Ξ C:\Users\cisco>\_

E in un altro modo (SGT 16 -> SGT 17):

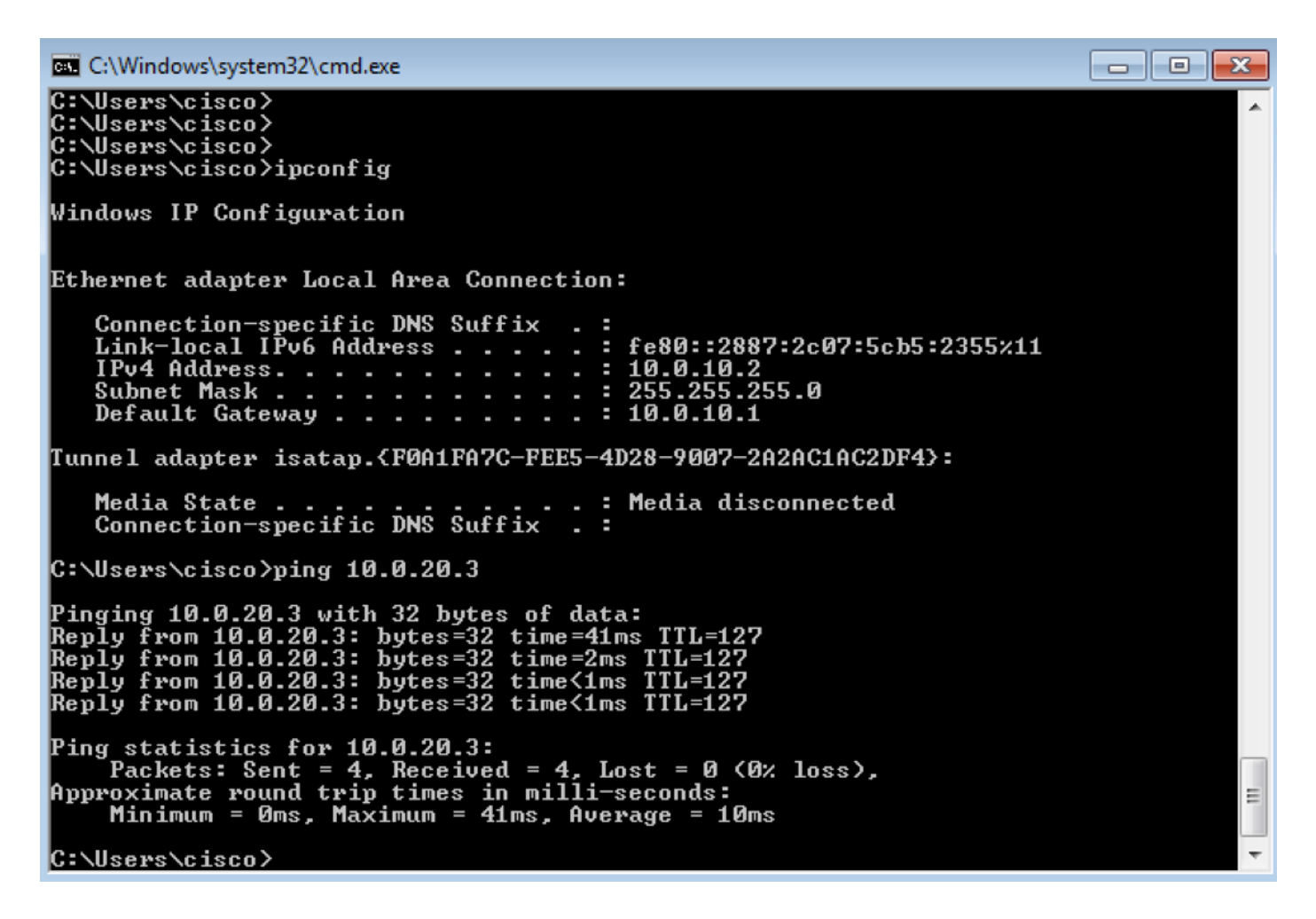

Per verificare che sia stato applicato il criterio CTS corretto, selezionare **show cts basato sul ruolo** dei contatori:

| GALA#sh cts role-based counters                                        |          |              |                 |                     |                         |   |  |  |
|------------------------------------------------------------------------|----------|--------------|-----------------|---------------------|-------------------------|---|--|--|
| Role-based IPv4 counters                                               |          |              |                 |                     |                         |   |  |  |
| # '-'                                                                  | in hardw | are counters | field indicates | sharing among cells | with identical policies | S |  |  |
| From                                                                   | То       | SW-Denied    | HW-Denied       | SW-Permitted        | HW-Permitted            |   |  |  |
|                                                                        |          |              |                 |                     |                         |   |  |  |
| 17                                                                     | 16       | 0            | 0               | 0                   | 8                       |   |  |  |
| 17                                                                     | 15       | 0            | -               | 0                   | -                       |   |  |  |
|                                                                        |          |              |                 |                     |                         |   |  |  |
| 10                                                                     | 15       | 4            | 0               | 0                   | 0                       |   |  |  |
|                                                                        |          |              |                 |                     |                         |   |  |  |
| *                                                                      | *        | 0            | 0               | 127                 | 26                      |   |  |  |
| GALA ha 8 pacchetti autorizzati (4 da ping 17->16 e 4 da ping 16->17). |          |              |                 |                     |                         |   |  |  |

## **Distribuzione DefCon**

Se necessario, distribuire la matrice DefCon in **Centri di lavoro > TrustSec > Criteri TrustSec > Criteri di uscita > Elenco matrici**, selezionare la matrice DefCon da attivare e fare clic su **Attiva**:

| DEF   | CONS             |     |           |           |            |                   |              |       |    |
|-------|------------------|-----|-----------|-----------|------------|-------------------|--------------|-------|----|
| 1 Sel | ected 🕻 Refresh  | Add | 🗂 Trash 🕶 | 🕑 Edit    | C Activate |                   |              |       | ۰. |
|       | DEFCON Matrix    |     | De        | scription |            | Last Modified     | Activated By | Color |    |
|       | DEFCON1_CRITICAL | L   |           |           |            | Jan 14 2017 14:00 |              |       |    |

Una volta attivata la funzione DefCon, il menu di ISE avrà il seguente aspetto:

| dentity Services Engine            | Home                                                    | y Administration Vork Centers     | •              | License Warning 🔺 🔍 😝 🧿 🌣 |
|------------------------------------|---------------------------------------------------------|-----------------------------------|----------------|---------------------------|
| Network Access     Guest Access    | TrustSec      BYOD      Profiler      Posture      Devi | Administration    PassiveID       |                |                           |
| Overview      Components      Trus | Sec Policy Authentication Policy Authorization Policy   | SXP Troubleshoot Reports Settings |                |                           |
| 0                                  | ACCOME CRATCH & address                                 |                                   |                |                           |
| ✓ Egress Policy                    | SECONT_CRITICAL IS ACTIVE.                              |                                   |                |                           |
| Matrices List                      | Matrices                                                |                                   |                |                           |
| Matrix                             |                                                         |                                   |                |                           |
| Source Tree                        | C Refresh 🕂 Add Duplicate 💼 Trash                       | 🕑 Edit 🛓 Assign NADs              |                | Y Filter - Q -            |
| Destination Tree                   | Matrix Name                                             | Description                       | Number of NADS | Last Modified             |
| Network Device Authorization       | Production                                              |                                   | 0              |                           |
|                                    | forDRARORA                                              |                                   | 1              | Jan 14 2017 14:25         |
|                                    | forGALA                                                 |                                   | 1              | Jan 14 2017 13:58         |
|                                    |                                                         |                                   |                |                           |
|                                    |                                                         |                                   |                |                           |
|                                    | DEFCONS                                                 |                                   |                |                           |
|                                    | 1 Selected 🗯 Refresh 🕂 Add 🖀 Trash 🗸                    | C Edit O Deactivate               |                | 0-                        |
|                                    | DEFCON Matrix Descr                                     | ption Last Modified               | Activated By   | Color                     |
|                                    | DEFCON1_CRITICAL                                        | Jan 14 2017 14:00                 | admin          |                           |

### E i criteri sugli switch:

### GALA#show cts role-based permissions

IPv4 Role-based permissions default: Permit IP-00 IPv4 Role-based permissions from group 15:BYOD to group 10:Point\_of\_Sale\_Systems: denyIP-20 IPv4 Role-based permissions from group 15:BYOD to group 16:VLAN10: denyIP-20 IPv4 Role-based permissions from group 17:VLAN20 to group 16:VLAN10: denyIP-20 RBACL Monitor All for Dynamic Policies : FALSE RBACL Monitor All for Configured Policies : FALSE

#### DRARORA#show cts role-based permissions

IPv4 Role-based permissions default: Permit IP-00 IPv4 Role-based permissions from group 15:BYOD to group 10:Point\_of\_Sale\_Systems: denyIP-20 IPv4 Role-based permissions from group 10:Point\_of\_Sale\_Systems to group 17:VLAN20: permitIP-20 RBACL Monitor All for Dynamic Policies : FALSE RBACL Monitor All for Configured Policies : FALSE

## Il traffico tra la SGT 15 e la SGT 10 non è consentito su entrambi gli switch:

### DRARORA#ping 10.10.10.10 source Loopback 15

Type escape sequence to abort. Sending 5, 100-byte ICMP Echos to 10.10.10.10, timeout is 2 seconds: Packet sent with a source address of 15.15.15.15 U.U.U Success rate is 0 percent (0/5)

### GALA#ping 7.7.7.7 source Loopback 2

Type escape sequence to abort. Sending 5, 100-byte ICMP Echos to 7.7.7.7, timeout is 2 seconds: Packet sent with a source address of 2.2.2.2 U.U.U Success rate is 0 percent (0/5) Una volta che la distribuzione è nuovamente stabile, è possibile disattivare DefCon e gli switch richiedono le vecchie policy. Per disattivare DefCon, passare a **Centri di lavoro > TrustSec > Criteri TrustSec > Criteri di uscita > Elenco matrici**, controllare la matrice DefCon attiva e fare clic su **Disattiva**:

| alledity dentity Services Engine Home + Context Visibility + Operations + Policy + Administration - Work Centers |                                                                                                    |                           |                   |              |                   |            |     |  |  |
|----------------------------------------------------------------------------------------------------|----------------------------------------------------------------------------------------------------|---------------------------|-------------------|--------------|-------------------|------------|-----|--|--|
| Network Access + Guest Access + Guest Access + BYOD + Profiler + Posture + Device Administration + PassiveID     |                                                                                                    |                           |                   |              |                   |            |     |  |  |
| Overview      Components      Trusts                                                                             | Overview     Components     TrustSec Policy     Authentication Policy     Authorization Policy     SXP     Trubleshoot     Reports     Settings |                           |                   |              |                   |            |     |  |  |
| 0                                                                                                    | 0                                                                                                    |                           |                   |              |                   |            |     |  |  |
| * Egress Policy                                                                                                  |                                                                                                    |                           |                   |              |                   |            |     |  |  |
| Matrices List                                                                                                    | Matrices                                                                                                    |                           |                   |              |                   |            |     |  |  |
| Matrix                                                                                                    |                                                                                                    |                           |                   |              |                   | -          |     |  |  |
| Source Tree                                                                                                    | C Refresh + Add Duplicate                                                                                                    | ash 👻 🕑 Edit 🕹 Assign NAI | )s                |              |                   | ¥ Filter ▼ | Q.4 |  |  |
| Destination Tree                                                                                                 | Matrix Name                                                                                                    | Description               | Number of         | NADS         | Last Modified     |            |     |  |  |
| Network Device Authorization                                                                                     |                                                                                                    |                           | 0                 |              |                   |            |     |  |  |
|                                                                                                    | forDRARORA                                                                                                    |                           | 1                 |              | Jan 14 2017 14:25 |            |     |  |  |
|                                                                                                    | C forGALA                                                                                                    | Deactivat                 | ng 1              |              | Jan 14 2017 13:58 |            |     |  |  |
|                                                                                                    | DEFCONS                                                                                                    |                           |                   |              |                   |            |     |  |  |
|                                                                                                    | 1 Selected C Refresh + Add 🔒 Trash -                                                                                                    | C Edit O Deactivating     |                   |              |                   |            | ۰.  |  |  |
|                                                                                                    | DEFCON Matrix De                                                                                                    | escription                | Last Modified     | Activated By | Color             |            |     |  |  |
|                                                                                                    | DEFCONT_CRITICAL                                                                                                    |                           | Jan 14 2017 14:00 | admin        | _                 |            |     |  |  |

Entrambi gli switch richiedono immediatamente le vecchie policy:

DRARORA#show cts role-based permissions

### IPv4 Role-based permissions default: Permit IP-00 IPv4 Role-based permissions from group 17:VLAN20 to group 10:Point\_of\_Sale\_Systems: permitIP-20 IPv4 Role-based permissions from group 10:Point\_of\_Sale\_Systems to group 15:BYOD: permitIP-20 IPv4 Role-based permissions from group 17:VLAN20 to group 15:BYOD: permit.IP-20 IPv4 Role-based permissions from group 10:Point\_of\_Sale\_Systems to group 17:VLAN20: denyIP-20 IPv4 Role-based permissions from group 16:VLAN10 to group 17:VLAN20: permitIP-20 RBACL Monitor All for Dynamic Policies : FALSE RBACL Monitor All for Configured Policies : FALSE GALA#show cts role-based permissions IPv4 Role-based permissions default: Permit IP-00 IPv4 Role-based permissions from group 10:Point\_of\_Sale\_Systems to group 15:BYOD: denyIP-20 IPv4 Role-based permissions from group 17:VLAN20 to group 15:BYOD: permitIP-20 IPv4 Role-based permissions from group 17:VLAN20 to group 16:VLAN10: permitIP-20 RBACL Monitor All for Dynamic Policies : FALSE RBACL Monitor All for Configured Policies : FALSE

# Risoluzione dei problemi

## preparazione PAC

Questa operazione fa parte della procedura di preparazione PAC:

### GALA#debug cts provisioning packets GALA#debug cts provisioning events

```
*Jan 2 04:39:05.707: %SYS-5-CONFIG_I: Configured from console by console
*Jan 2 04:39:05.707: CTS-provisioning: Starting new control block for server 10.48.17.161:
*Jan 2 04:39:05.707: CTS-provisioning: cts_provi_init_socket: Checking for any vrf associated
with 10.48.17.161
*Jan 2 04:39:05.707: CTS-provisioning: New session socket: src=10.48.72.156:65242
dst=10.48.17.161:1812
*Jan 2 04:39:05.716: CTS-provisioning: cts_provi_init_socket: Checking for any vrf associated
with 10.48.17.161
*Jan 2 04:39:05.716: CTS-provisioning: cts_provi_init_socket: Adding vrf-tableid: 0 to socket
*Jan 2 04:39:05.716: CTS-provisioning: New session socket: src=10.48.72.156:65242
dst=10.48.17.161:1812
*Jan 2 04:39:05.716: CTS-provisioning: Sending EAP Response/Identity to 10.48.17.161
*Jan 2 04:39:05.716: CTS-provisioning: OUTGOING RADIUS msg to 10.48.17.161:
1E010EE0:
                  01010090 64BCBC01 7BEF347B
1E010EF0: 1E32C02E 8402A83D 010C4354 5320636C
1E010F00: 69656E74 04060A30 489C3D06 0000000
1E010F10: 06060000 00021F0E 30303037 37643862
1E010F20: 64663830 1A2D0000 00090127 4141413A
1E010F30: 73657276 6963652D 74797065 3D637473
1E010F40: 2D706163 2D70726F 76697369 6F6E696E
1E010F50: 674F1102 00000F01 43545320 636C6965
1E010F60: 6E745012 73EBE7F5 CDA0CF73 BFE4AFB6
1E010F70: 40D723B6 00
*Jan 2 04:39:06.035: CTS-provisioning: INCOMING RADIUS msg from 10.48.17.161:
0B0100B5 E4C3C3C1 ED472766
1EC68470: 183F41A9 026453ED 18733634 43504D53
1EC68480: 65737369 6F6E4944 3D306133 30313161
1EC68490: 314C3767 78484956 62414976 37316D59
1EC684A0: 525F4D56 34517741 4C362F69 73517A72
1EC684B0: 7A586132 51566852 79635638 3B343353
1EC684C0: 65737369 6F6E4944 3D766368 72656E65
1EC684D0: 6B2D6973 6532322D 3432332F 32373238
1EC684E0: 32373637 362F3137 37343B4F 1C017400
1EC684F0: 1A2B2100 040010E6 796CD7BB F2FA4111
1EC68500: AD9FB4FE FB5A5050 124B76A2 E7D34684
1EC68510: DD8A1583 175C2627 9F00
*Jan 2 04:39:06.035: CTS-provisioning: Received RADIUS challenge from 10.48.17.161.
*Jan 2 04:39:06.035: CTS-provisioning: A-ID for server 10.48.17.161 is
"e6796cd7bbf2fa4111ad9fb4fefb5a50"
*Jan 2 04:39:06.043: CTS-provisioning: Received TX_PKT from EAP method
*Jan 2 04:39:06.043: CTS-provisioning: Sending EAPFAST response to 10.48.17.161
     2 04:39:06.043: CTS-provisioning: OUTGOING RADIUS msg to 10.48.17.161:
*Jan
<...>
*Jan 2 04:39:09.549: CTS-provisioning: INCOMING RADIUS msg from 10.48.17.161:
0309002C 1A370BBB 58B828C3
1EC66C60: 3F0D490A 4469E8BB 4F06047B 00045012
1EC66C70: 7ECF8177 E3F4B9CB 8B0280BD 78A14CAA
1EC66C80: 4D
*Jan 2 04:39:09.549: CTS-provisioning: Received RADIUS reject from 10.48.17.161.
     2 04:39:09.549: CTS-provisioning: Successfully obtained PAC for A-ID
*Jan
e6796cd7bbf2fa4111ad9fb4fefb5a50
```

Rifiuto RADIUS previsto. Provisioning PAC completato.

## Download dati ambiente

Ciò indica che il download dei dati di ambiente dallo switch è riuscito:

#### GALA#debug cts environment-data

```
GALA#
*Jan 2 04:33:24.702: CTS env-data: Force environment-data refresh
*Jan 2 04:33:24.702: CTS env-data: download transport-type = CTS_TRANSPORT_IP_UDP
*Jan 2 04:33:24.702: cts_env_data START: during state env_data_complete, got event
0(env_data_request)
*Jan 2 04:33:24.702: cts_aaa_attr_add: AAA req(0x5F417F8)
*Jan 2 04:33:24.702: username = #CTSREQUEST#
*Jan 2 04:33:24.702: cts_aaa_context_add_attr: (CTS env-data SM)attr(GALA)
*Jan 2 04:33:24.702: cts-environment-data = GALA
*Jan 2 04:33:24.702: cts_aaa_attr_add: AAA req(0x5F417F8)
*Jan 2 04:33:24.702: cts_aaa_context_add_attr: (CTS env-data SM)attr(env-data-fragment)
*Jan 2 04:33:24.702:
                      cts-device-capability = env-data-fragment
*Jan 2 04:33:24.702: cts_aaa_req_send: AAA req(0x5F417F8) successfully sent to AAA.
*Jan 2 04:33:25.474: cts_aaa_callback: (CTS env-data SM)AAA reg(0x5F417F8) response success
*Jan 2 04:33:25.474: cts_aaa_context_fragment_cleanup: (CTS env-data SM)attr(GALA)
*Jan 2 04:33:25.474: cts_aaa_context_fragment_cleanup: (CTS env-data SM)attr(env-data-fragment)
*Jan 2 04:33:25.474: AAA attr: Unknown type (450).
*Jan 2 04:33:25.474: AAA attr: Unknown type (274).
*Jan 2 04:33:25.474: AAA attr: server-list = CTSServerList1-0001.
*Jan 2 04:33:25.482: AAA attr: security-group-tag = 0000-10.
*Jan 2 04:33:25.482: AAA attr: environment-data-expiry = 86400.
*Jan 2 04:33:25.482: AAA attr: security-group-table = 0001-19.
*Jan 2 04:33:25.482: CTS env-data: Receiving AAA attributes
 CTS_AAA_SLIST
   slist name(CTSServerList1) received in 1st Access-Accept
   slist name(CTSServerList1) created
 CTS_AAA_SECURITY_GROUP_TAG - SGT = 0-10:unicast-unknown
 CTS_AAA_ENVIRONMENT_DATA_EXPIRY = 86400.
 CTS_AAA_SGT_NAME_LIST
   table(0001) received in 1st Access-Accept
   need a 2nd request for the SGT to SG NAME entries
   new name(0001), gen(19)
 CTS_AAA_DATA_END
*Jan 2 04:33:25.784: cts_aaa_callback: (CTS env-data SM)AAA reg(0x8853E60) response success
*Jan 2 04:33:25.784: cts_aaa_context_fragment_cleanup: (CTS env-data SM)attr(0001)
*Jan 2 04:33:25.784: AAA attr: Unknown type (450).
*Jan 2 04:33:25.784: AAA attr: Unknown type (274).
*Jan 2 04:33:25.784: AAA attr: security-group-table = 0001-19.
*Jan 2 04:33:25.784: AAA attr: security-group-info = 0-10-00-Unknown.
*Jan 2 04:33:25.784: AAA attr: security-group-info = ffff-13-00-ANY.
*Jan 2 04:33:25.784: AAA attr: security-group-info = 9-10-00-Auditors.
*Jan 2 04:33:25.784: AAA attr: security-group-info = f-32-00-BYOD.
*Jan 2 04:33:25.784: AAA attr: security-group-info = 5-10-00-Contractors.
*Jan 2 04:33:25.784: AAA attr: security-group-info = 8-10-00-Developers.
*Jan 2 04:33:25.784: AAA attr: security-group-info = c-10-00-Development_Servers.
*Jan 2 04:33:25.784: AAA attr: security-group-info = 4-10-00-Employees.
*Jan 2 04:33:25.784: AAA attr: security-group-info = 6-10-00-Guests.
*Jan 2 04:33:25.784: AAA attr: security-group-info = 3-10-00-Network_Services.
*Jan 2 04:33:25.784: AAA attr: security-group-info = e-10-00-PCI_Servers.
*Jan 2 04:33:25.784: AAA attr: security-group-info = a-23-00-Point_of_Sale_Systems.
*Jan 2 04:33:25.784: AAA attr: security-group-info = b-10-00-Production_Servers.
*Jan 2 04:33:25.793: AAA attr: security-group-info = 7-10-00-Production_Users.
```

```
*Jan 2 04:33:25.793: AAA attr: security-group-info = ff-10-00-Quarantined_Systems.
*Jan 2 04:33:25.793: AAA attr: security-group-info = d-10-00-Test_Servers.
*Jan 2 04:33:25.793: AAA attr: security-group-info = 2-10-00-TrustSec_Devices.
*Jan 2 04:33:25.793: AAA attr: security-group-info = 10-24-00-VLAN10.
*Jan 2 04:33:25.793: AAA attr: security-group-info = 11-22-00-VLAN20.
*Jan 2 04:33:25.793: CTS env-data: Receiving AAA attributes
 CTS_AAA_SGT_NAME_LIST
    table(0001) received in 2nd Access-Accept
   old name(0001), gen(19)
   new name(0001), gen(19)
 CTS_AAA_SGT_NAME_INBOUND - SGT = 0-68:unicast-unknown
   flag (128) sgname (Unknown) added
  name (0001), request (1), receive (1)
cts_env_data_aaa_sgt_sgname, name = 0001, req = 1, rcv = 1
  Setting SG Name receving bit CTS_ENV_DATA_SGT_NAME_ENTRY on
 CTS_AAA_SGT_NAME_INBOUND - SGT = 65535-68:unicast-default
  flag (128) sgname (ANY) added
  name (0001), request (1), receive (1)
cts_env_data_aaa_sgt_sgname, name = 0001, req = 1, rcv = 1
  Setting SG Name receving bit CTS_ENV_DATA_SGT_NAME_ENTRY on
 CTS_AAA_SGT_NAME_INBOUND - SGT = 9-68
   flag (128) sgname (Auditors) added
  name (0001), request (1), receive (1)
cts_env_data_aaa_sgt_sgname, name = 0001, req = 1, rcv = 1
   Setting SG Name receving bit CTS_ENV_DATA_SGT_NAME_ENTRY on
 CTS_AAA_SGT_NAME_INBOUND - SGT = 15-68
   flag (128) sgname (BYOD) added
  name (0001), request (1), receive (1)
cts_env_data_aaa_sgt_sgname, name = 0001, req = 1, rcv = 1
  Setting SG Name receving bit CTS ENV DATA SGT NAME ENTRY on
 CTS_AAA_SGT_NAME_INBOUND - SGT = 5-68
  flag (128) sgname (Contractors) added
  name (0001), request (1), receive (1)
cts_env_data_aaa_sgt_sgname, name = 0001, req = 1, rcv = 1
  Setting SG Name receving bit CTS_ENV_DATA_SGT_NAME_ENTRY on
 CTS_AAA_SGT_NAME_INBOUND - SGT = 8-68
   flag (128) sqname (Developers) added
  name (0001), request (1), receive (1)
cts_env_data_aaa_sgt_sgname, name = 0001, req = 1, rcv = 1
   Setting SG Name receving bit CTS_ENV_DATA_SGT_NAME_ENTRY on
 CTS_AAA_SGT_NAME_INBOUND - SGT = 12-68
   flag (128) sgname (Development_Servers) added
   name (0001), request (1), receive (1)
cts_env_data_aaa_sgt_sgname, name = 0001, req = 1, rcv = 1
  Setting SG Name receving bit CTS_ENV_DATA_SGT_NAME_ENTRY on
 CTS_AAA_SGT_NAME_INBOUND - SGT = 4-68
  flag (128) sgname (Employees) added
  name (0001), request (1), receive (1)
cts_env_data_aaa_sgt_sgname, na
*Jan 2 04:33:25.793:
                       cts_env_data WAITING_RESPONSE: during state env_data_waiting_rsp, got
event 1(env_data_received)
*Jan 2 04:33:25.793: @@@ cts_env_data WAITING_RESPONSE: env_data_waiting_rsp ->
env_data_assessing
*Jan 2 04:33:25.793: env_data_assessing_enter: state = ASSESSING
*Jan 2 04:33:25.793: cts_aaa_is_fragmented: (CTS env-data SM)NOT-FRAG attr_q(0)
*Jan 2 04:33:25.793: env_data_assessing_action: state = ASSESSING
*Jan 2 04:33:25.793: cts_env_data_is_complete: FALSE, reg(x1085), rec(x1487)
*Jan 2 04:33:25.793: cts_env_data_is_complete: TRUE, req(x1085), rec(x1487), expect(x81),
complete1(x85), complete2(xB5), complete3(x1485)
*Jan 2 04:33:25.793:
                         cts_env_data ASSESSING: during state env_data_assessing, got event
4(env_data_complete)
*Jan 2 04:33:25.793: @@@ cts_env_data ASSESSING: env_data_assessing -> env_data_complete
*Jan 2 04:33:25.793: env_data_complete_enter: state = COMPLETE
*Jan 2 04:33:25.793: env_data_install_action: state = COMPLETE
```

## criteri CTS

Poiché i criteri CTS vengono inseriti come parte dei messaggi RADIUS, il componente di registrazione **runtime-AAA** impostato su debug su ISE (**Amministrazione > Registrazione > Configurazione registro di debug**) e i debug di livello inferiore sullo switch devono essere sufficienti per risolvere i problemi relativi a CTS:

debug cts coa debug radius Verificare inoltre le policy corrispondenti sullo switch - su switch 3750X:

| GALA# <b>show cts role-based counters</b><br>Role-based IPv4 counters                  |    |           |           |              |              |  |  |  |
|----------------------------------------------------------------------------------------|----|-----------|-----------|--------------|--------------|--|--|--|
| # '-' in hardware counters field indicates sharing among cells with identical policies |    |           |           |              |              |  |  |  |
| From                                                                                   | То | SW-Denied | HW-Denied | SW-Permitted | HW-Permitted |  |  |  |
| 10                                                                                     | 15 | 5         | 0         | 0            | 0            |  |  |  |
| *                                                                                      | *  | 0         | 0         | 815          | 31           |  |  |  |
| 17                                                                                     | 15 | 0         | 0         | 0            | 0            |  |  |  |
| 17                                                                                     | 16 | 0         | -         | 0            | -            |  |  |  |
| Non è possibile usare lo stesso comando su 3850 a causa di CiscobugID CSCuu32958.      |    |           |           |              |              |  |  |  |